申込可能コマ数についての詳細は、箕面市ウェブサイトの「新公共施設予約システムの抽 選予約について」を確認してください。

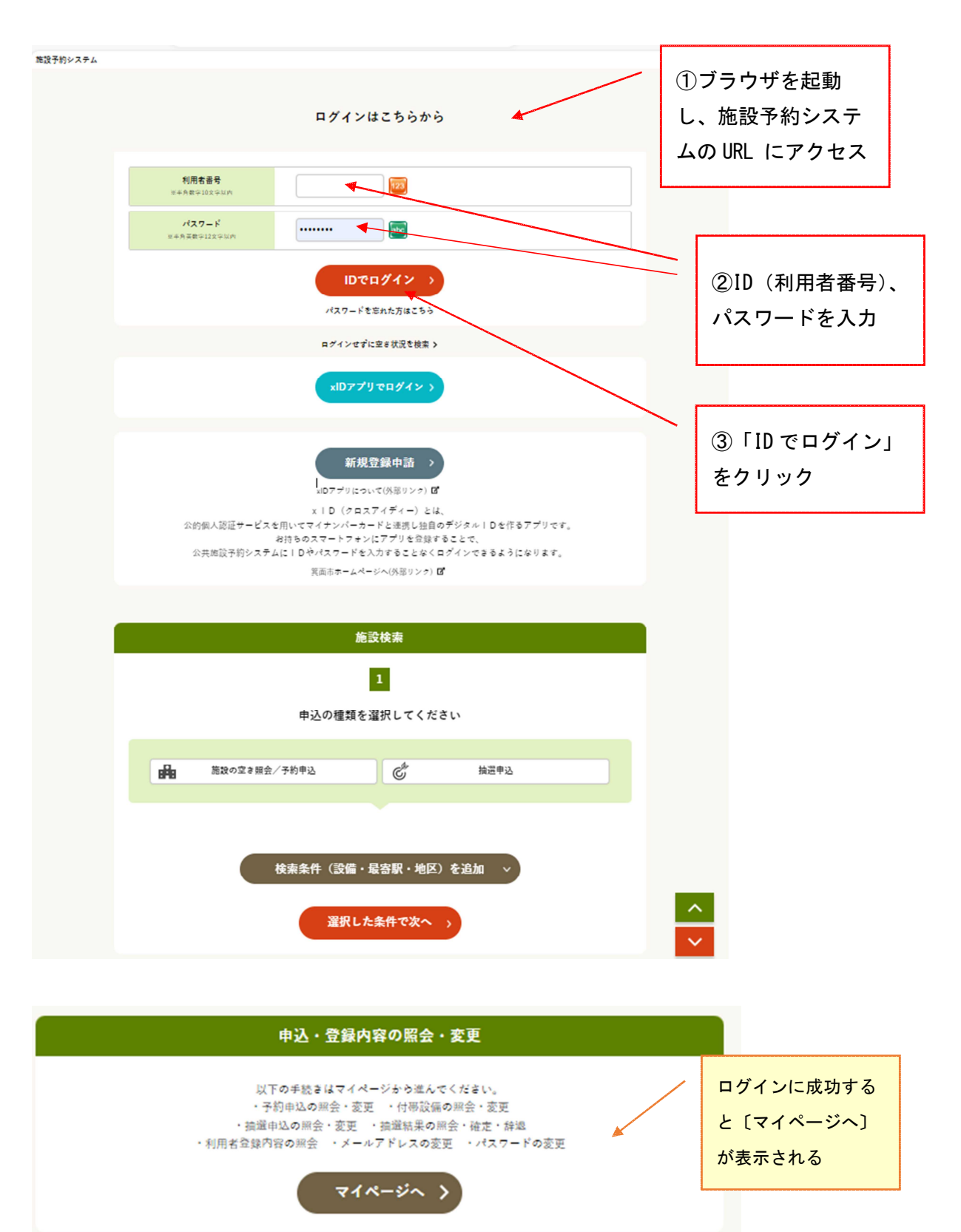

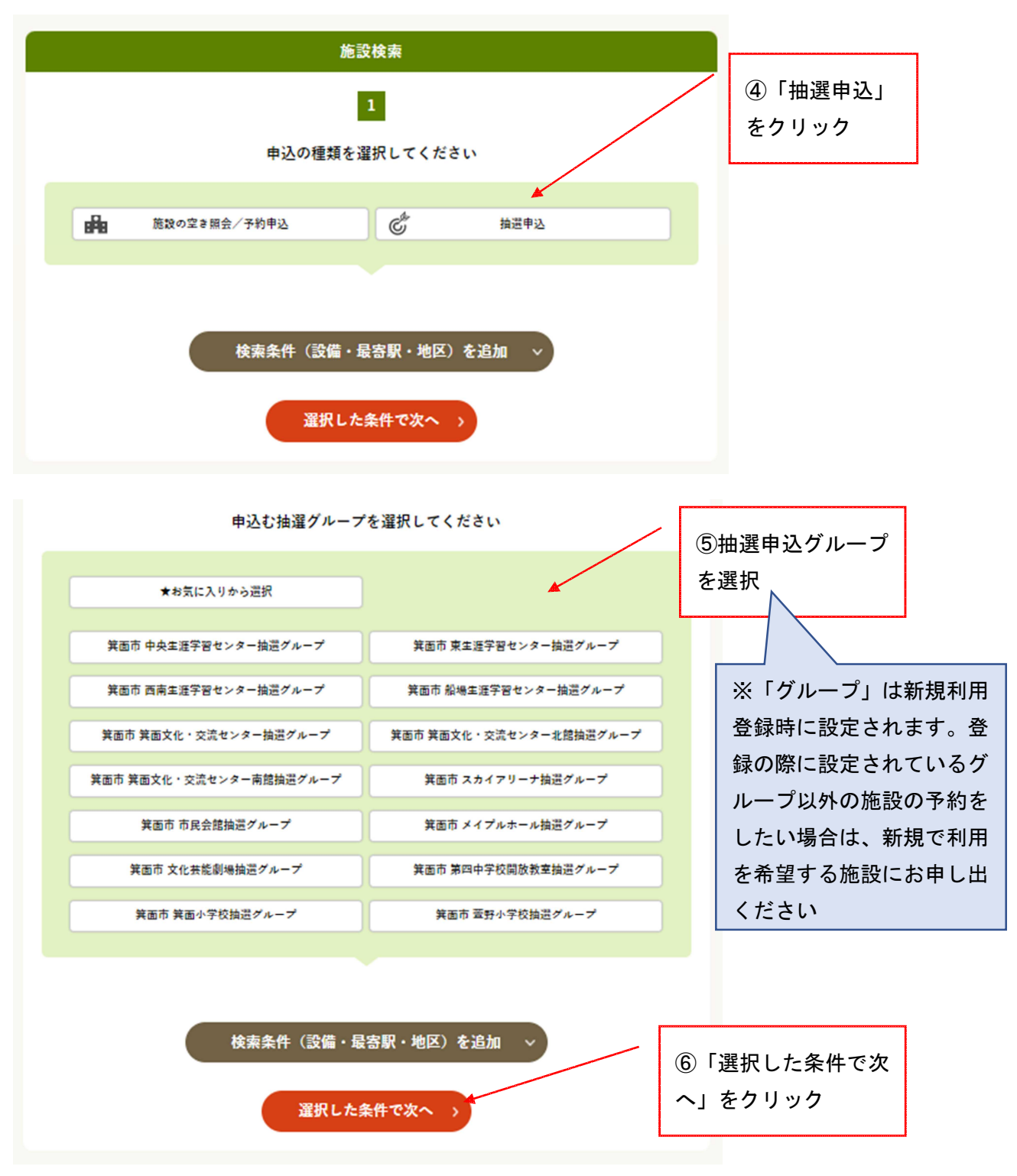

|     |                                       | ħ                       | 設を選択                                |                         |      |    |    |                   |   |  |
|-----|---------------------------------------|-------------------------|-------------------------------------|-------------------------|------|----|----|-------------------|---|--|
|     |                                       | ダループ選択 > 施設選択 > 申込対象    | 選択 > 対象区分選択 > 内容                    | 脊 <b>確認 &gt; 抽</b> 還申込劳 | 27   |    |    |                   |   |  |
|     |                                       | 抽選申込をする場所を一つ以上選択し、      | [選択した施設で検索] ポタ                      | マンを押してくださ               | ю.,  | Г  |    |                   |   |  |
| 1   | 検索結果 13件<br>抽選申込グループ:中央生涯学習センター抽選グループ |                         |                                     |                         |      |    |    | ⑦抽選申込したい施<br>設を選択 |   |  |
|     |                                       |                         |                                     |                         |      |    |    |                   |   |  |
|     |                                       | 19                      | 備で絞り込む                              |                         |      |    | ×夜 | <u> </u>          | · |  |
|     |                                       | 施設                      | を全て選択する >                           |                         |      | L  |    |                   |   |  |
|     | 渴択                                    | 会錄/施設                   | 定員数                                 | 使用料                     | 1910 |    |    |                   |   |  |
|     |                                       | 中央生涯学習センター<br>和室        | 30名                                 | 940円~                   | 4    |    |    |                   |   |  |
|     |                                       | 中央生涯学習センター<br>工芸室       | 36名                                 | 940円~                   |      |    |    |                   |   |  |
| 323 | 2223                                  | 22222X                  | 2222                                | 3                       | 500  | 25 | Š  |                   |   |  |
|     |                                       | 中央生涯学習センター<br>茶室 2      | 20名                                 | 1,420円~                 |      |    |    |                   |   |  |
|     |                                       | <mark>選択</mark><br>< 抽測 | した施設で検索 )<br><sup>申込グループを選び直す</sup> |                         |      |    |    |                   |   |  |

|                                                           |                                                                    | 抽選申込対象区分選                                                                                                    | 択                                                                                                    |                    |                                                                            |
|-----------------------------------------------------------|--------------------------------------------------------------------|----------------------------------------------------------------------------------------------------|----------------------------------------------------------------------------------------------------|--------------------|----------------------------------------------------------------------------|
|                                                           | グループ選択 >                                                           | 施設選択 > 申込対象選択 > 対象区分選択                                                                                                    | R > 内容確認 > 抽選申込完了                                                                                                    |                    |                                                                            |
| 【操選申込の注意]<br>※初めてご利用さ                                     | 項、及び、抽選申込相<br>れるかたは、必ず、内容                                          | R数は、こちみを押してご確認ください。】<br>きご確認ください。                                                                                                    |                                                                                                    |                    |                                                                            |
| <ul> <li>空ぎ有り</li> <li>空ぎ有り</li> <li>空ぎ有り</li> </ul>      | 🗙 申込不可<br>り (申込できます)                                               | 中运対象外 ✔ 選択中 休休能                                                                                                    | 目 保保守点検 止雨天中止                                                                                                    | Г                  |                                                                            |
|                                                           |                                                                    | 申込する 🔵 モクリックしてくた                                                                                                    | éeu.                                                                                                    |                    | カレンダーの表示条                                                                  |
|                                                           | - 時長 0                                                             | また切び 躍らったいた                                                                                                    |                                                                                                    | $\leq$             | 件を選択した場合                                                                   |
| 1                                                         | 小田畑田                                                               |                                                                                                    |                                                                                                    |                    | は、「選択した条件                                                                  |
|                                                           | 2024/07/01                                                         |                                                                                                    | A T H THU                                                                                                    |                    |                                                                            |
|                                                           | 2024/07/01                                                         |                                                                                                    |                                                                                                    |                    | で表示」をクリック                                                                  |
|                                                           | 1024/07/01 回<br>曲選申込を行う場合に                                         | 17日日 34日日 2 ス *<br>17日日 2 ス *<br>17日1 2 ス *<br>17日1 2 ス *                                                                                                    | (本) 1 1 1 1 1 1 1 1 1 1 1 1 1 1 1 1 1 1 1                                                                                                    |                    | で表示」をクリック                                                                  |
|                                                           | 0024/07/01 回<br>抽選申込を行う場合に                                         | 11日 34日日 2 2 3<br>近いこん未行で表示<br>第11日 2 2 3<br>近いこん未行で表示<br>だまい。<br>第11日 2 2 3<br>11日 2 2 3<br>11日 2 3<br>11日 2 3<br>11日 3<br>11日 3<br>11日 3<br>11日 3<br>11日 3<br>11日 3<br>11日 3<br>11日 3<br>11日 3<br>11日 3<br>11日 3<br>11日 3<br>11日 3<br>11<br>11日 3<br>11<br>11日 3<br>11<br>11日 3<br>11<br>11日 3<br>11<br>11日 3<br>11<br>11日 3<br>11<br>11日 3<br>11<br>11日 3<br>11<br>11日 3<br>11<br>11日 3<br>11<br>11日 3<br>11<br>11日 3<br>11<br>11日 3<br>11<br>11日 3 | <ul> <li>(1) 11 112</li> <li>(2) ボタンを押してく</li> <li>(2) 11 11 11 11 11 11 11 11 11 11 11 11 11</li></ul>                                                                                                    |                    | で表示」をクリック                                                                  |
| < 前の7日分                                                   | 1022/07/01 回<br>納運中込を行う場合に                                         | 1988 34月8 2 2 3<br>2010 た余谷で衣示<br>な、中込する時間帯を選択し、[選択した<br>ださい。<br>曲 中央生涯学習センタ<br>曲 和室 G                                                                                                    | <ul> <li>         この<br/>で次へ進む] ボタンを押してく      </li> <li>         この      </li> <li>         この      </li> <li>         この      </li> <li> </li> <li>         ブラン      </li> <li>         ブラン      </li> <li>         ブラン      </li> <li> </li> <li>         ブラン      </li> <li> </li> <li>         ブラン      </li> <li> </li> <li>         ブラン      </li> <li> </li> <li>         ブラン      </li> <li> </li> <li>         ブラン      </li> <li> </li> <li>         ブラン      </li> <li> </li> <li>         ブラン      </li> <li> </li> <li>         ブラン      </li> <li> </li> <li>         ブラン      </li> <li> </li> <li> </li> <li> </li> <li>         ブラン      </li> <li> </li> <li> </li> <li>         ブラン      </li> <li> </li> <li> </li> <li> </li> <li> </li> <li> </li> <li>         ブラン      </li> <li> </li> <li> </li> <li> </li> <li> </li> <li>         ブラン      </li> <li> </li> <li> </li> <li> </li> <li> </li> <li> </li> <li> </li> <li> </li> <li> </li> <li> </li> <li></li></ul> | 7届分 >              | で表示」をクリック ⑧抽選申込したい                                                         |
| < 前の7日分                                                   | 1022/07/01 回<br>論選申込を行う場合は<br>7n1m 7n2m<br>月 火                     | 11日日 24日日 2 ス 3<br>近代した未件で表示<br>は、申込する時間帯を選択し、[選択した<br>ださい。<br>曲 中央生涯学習センタ・<br>曲和室 C<br>703日 705日 705日 705日 707日<br>本本 金 第 705日 705日 707日                                                                                                    | <ul> <li>(1) 110</li> <li>(2) アンシャン・シャン・シャン・シャン・シャン・シャン・シャン・シャン・シャン・シャン</li></ul>                                                                                                    | 783 >              | で表示」をクリック       ⑧抽選申込したい       施設・日・時間帯                                    |
| <前の7日分<br>99:00 - 12:00                                   | 7014 で<br>崩躍中以,を行う場合は                                              | 11日日 24日日<br>23日日 2 × *<br>近次した条件で表示<br>は、申込する時間帯を選択し、[選択した<br>ださい、<br>曲 中央生涯学習センタ・<br>曲和室 C<br>7ヵ38 7ヵ48 7ヵ58 7ヵ78<br>本 全 主 日<br>○ ◇ ◆ ★ ○ ○                                                                                                    | <ul> <li>(1) 1112</li> <li>(2) ボタンを押してく</li> <li>(2) (2) ボタンを押してく</li> <li>(3) ボタンを押してく</li> </ul>                                                                                                    | 7 <del>8 %</del> > | で表示」をクリック<br>⑧抽選申込したい<br>施設・日・時間帯<br>のコマを選択                                |
| く前の7月分<br>950-12:00<br>13:00-17:00                        | 002/07/01 回<br>施羅中込を行う場合は<br>施羅中込を行う場合は<br>月<br>人<br>人<br>(休<br>〇) | 19日 和田田 2 × *<br>立いした未行で表示<br>山口 5 時間帯を選択し、[選択した<br>だきい。<br>山口 7 日本 7日5日 7日5日 7日7日<br>本 1 全 1 日<br>マ 1 日 7日5日 7日5日 7日7日<br>本 1 全 1 日<br>マ 1 日 7日5日 7日5日 7日7日<br>本 1 全 1 日<br>マ 1 日 7日5日 7日5日 7日7日<br>本 1 全 1 日 7日5日 7日7日<br>本 1 全 1 日 7日5日 7日7日<br>本 1 全 1 日 7日5日 7日7日<br>本 1 全 1 日 7日5日 7日7日<br>本 1 日 7日5日 7日5日 7日7日<br>本 1 日 7日5日 7日5日 7日7日<br>本 1 日 7日5日 7日5日 7日5日 7日7日<br>本 1 日 7日5日 7日5日 7日5日 7日7日<br>本 1 日 7日5日 7日5日 7日7日 7日7日 7日7日 7日7日 7日7日                                                                                                    | <ul> <li>(本) 1 112</li> <li>(本) 1 112</li> <li>(本) ボタンを押してく</li> <li>(本) ボタンを押してく</li> <li>(本) ボタンを押してく</li> </ul>                                                                                                    | 78分 >              | で表示」をクリック         ⑧抽選申込したい         施設・日・時間帯         のコマを選択         ※複数選択可能 |
| く前の7月分<br>99:00 - 12:00<br>13:00 - 17:00<br>18:00 - 22:00 | 7n1e 7n2e<br>月 次<br>休 O<br>休 O<br>休 O                              | 11日日     2     2     2       近代した朱仟く衣示<br>(注い、       山田田田<                                                                                                    | ★ 1 1 1 110 ○ ○ ○ ○ ○ ○ ○ ○ ○ ○ ○ ○ ○ ○ ○ ○ ○ ○ ○                                                                                                    | 78.9 >             | で表示」をクリック         ⑧抽選申込したい         施設・日・時間帯         のコマを選択         ※複数選択可能 |

※前ページの続き(全ページの画面と同一画面になります)

| < 前の7日分       | 工芸室                                                 | 次の7日分 > | ⑧抽選申込したい              |
|---------------|-----------------------------------------------------|---------|-----------------------|
|               | 7018 7028 7038 7048 7058 7068 7078<br>月 火 水 木 金 主 日 |         | 施設・日・時間帯              |
| 09:00 - 12:00 | * O O 🖌 🗙 O O                                       |         | のコマを選択                |
| 13:00 - 17:00 | * 0 0 0 0 0                                         |         | ※複数選択可能               |
| 18:00 - 22:00 | * 0 0 0 0 0                                         |         |                       |
| 4             |                                                     | 4       |                       |
|               | 選択した区分で次へ進む ><br>< 施設を選び直す                          | 9<br>~; | 「選択した区分で次<br>進む」をクリック |

\*抽選申込カレンダーは「前の7日分」「次の7日分」で日送りができます。
\*複数コマ選択した場合にはセット申し込みとなります。
\*複数日をまたいでの申し込みが可能です。
\*複数会館をまたいで申し込むことはできません。

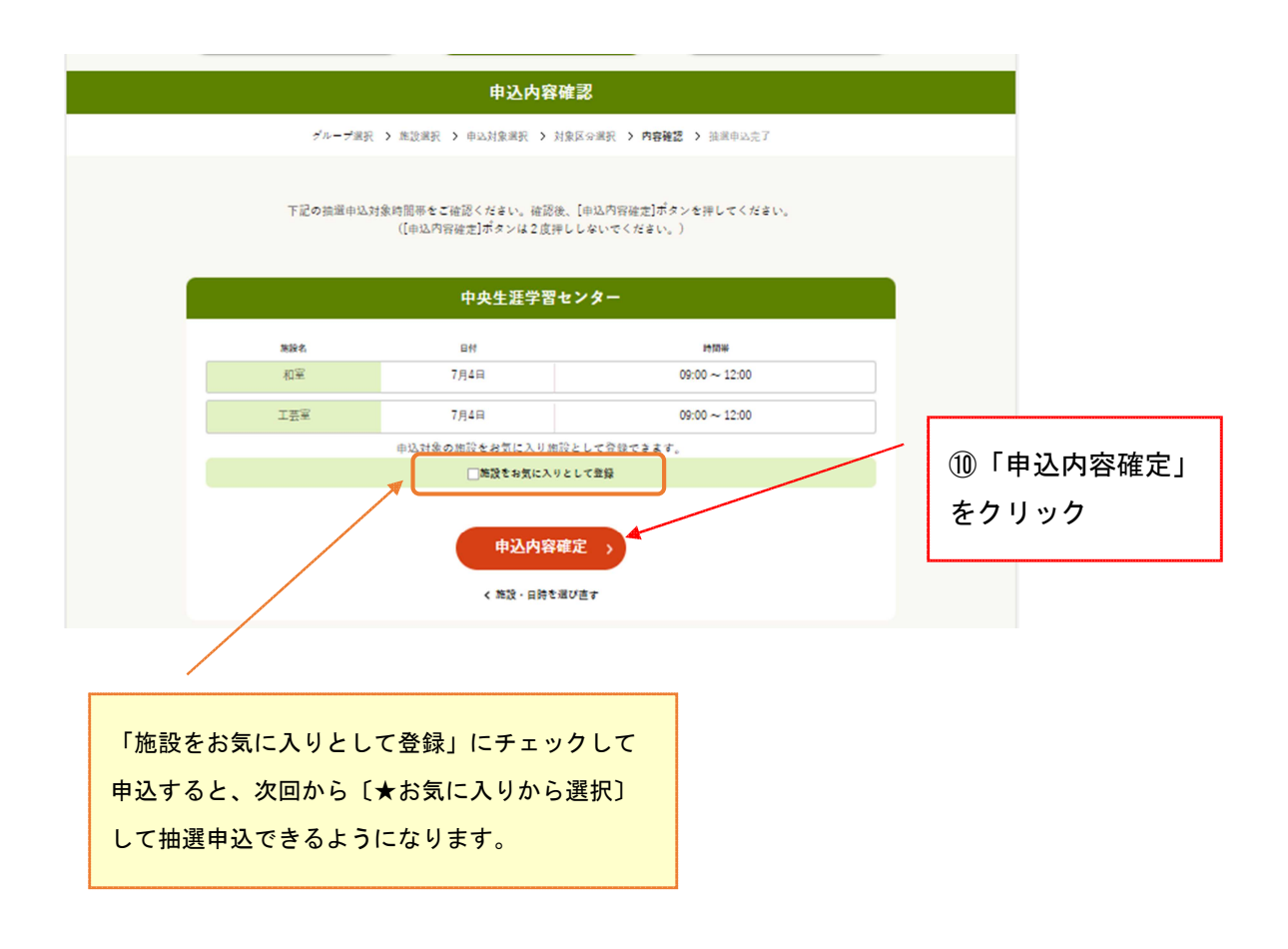

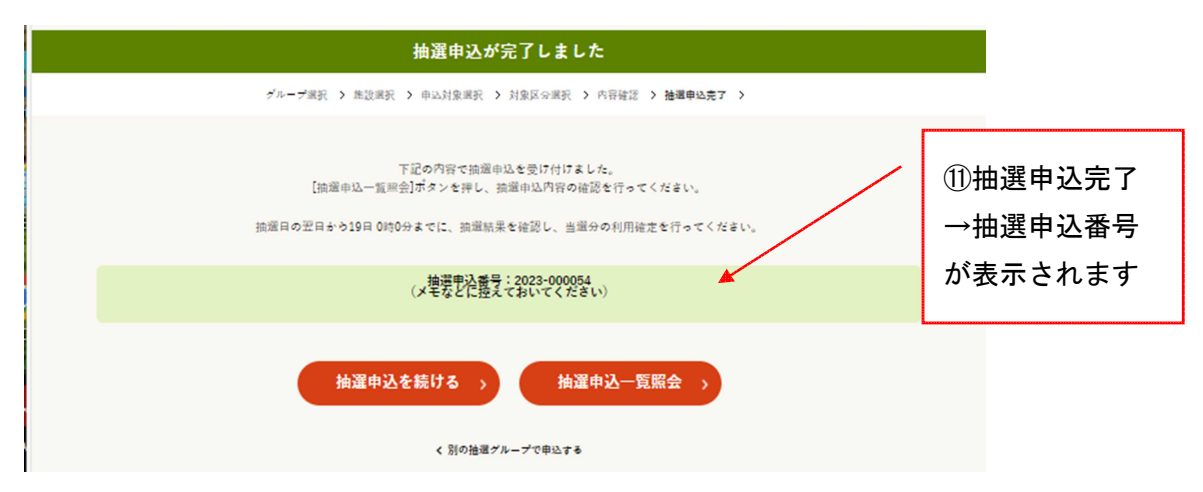

\*抽選申込番号は、予約番号(承認番号)ではありません。 抽選終了後、当選した予約を確定すると改めて予約番号が割り振られます。